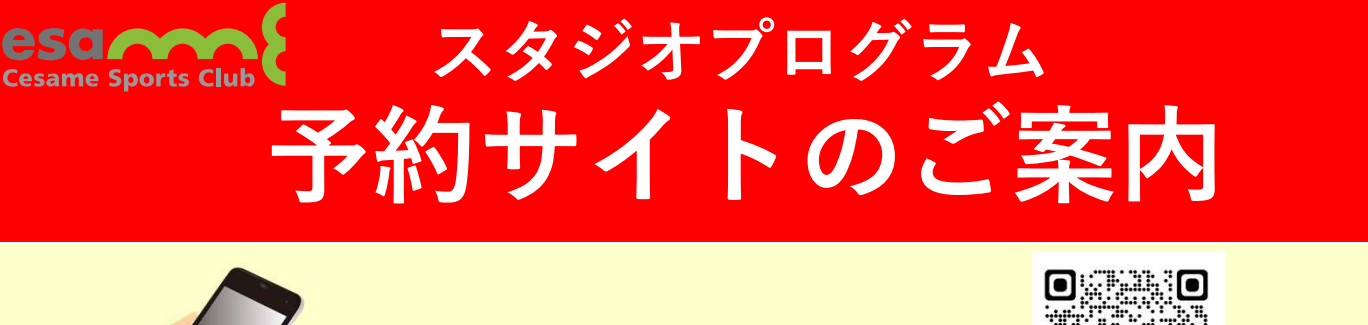

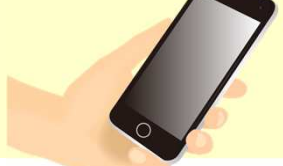

## QRコードよりログイン→→

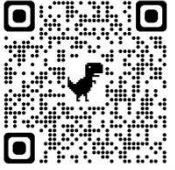

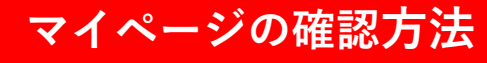

お客様の迷惑メール対策設定により、自動返信メールが届かないことがあります。以下ご確認ください。 \*「パソコンからのメールを受信」を許可に設定のうえ、「迷惑メール」内に入っていないかご確認ください。 \*「@em.hacomono.jp」からのメールを受信できるように設定をお願いいたします。

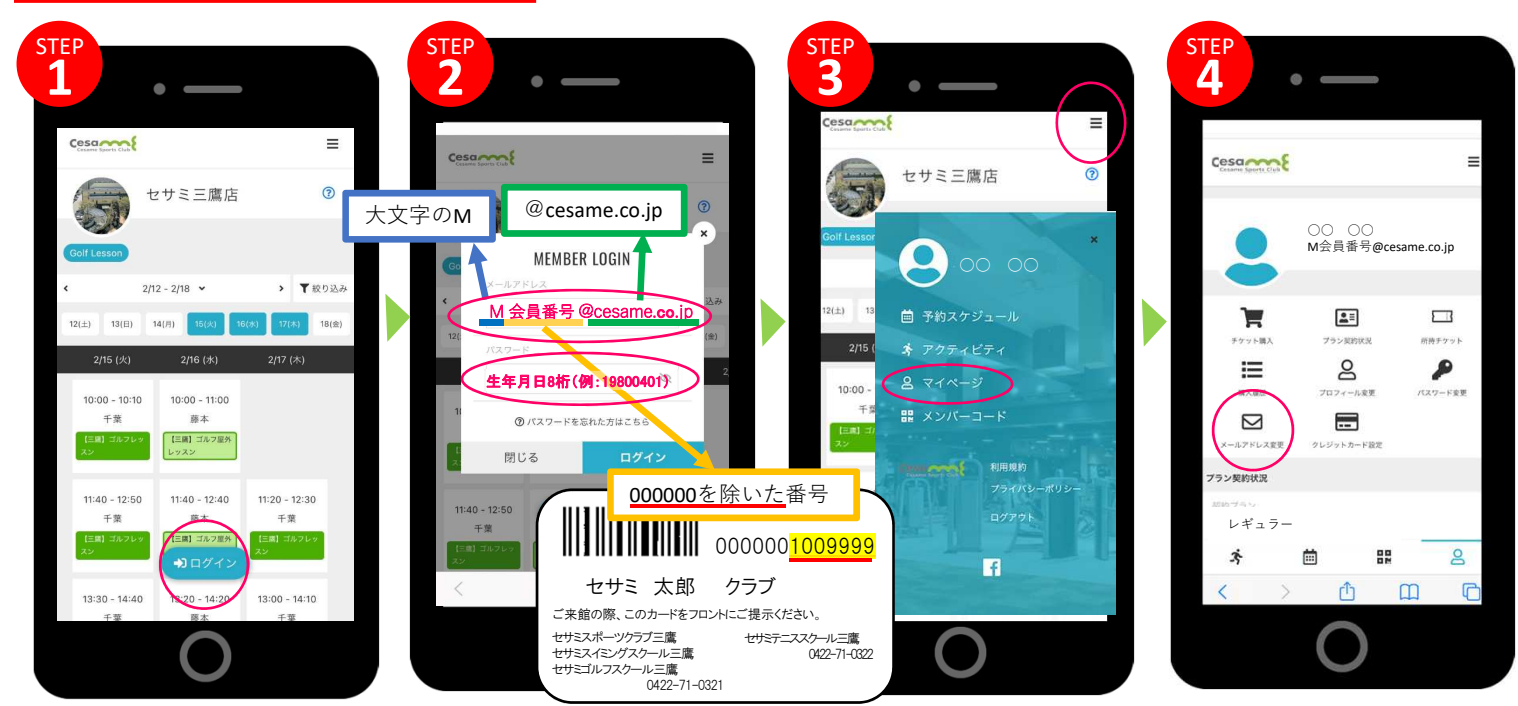

## 「メールアドレス変更」を押します。

※メールアドレスは仮メールアドレ スから変更しなくても利用できます。

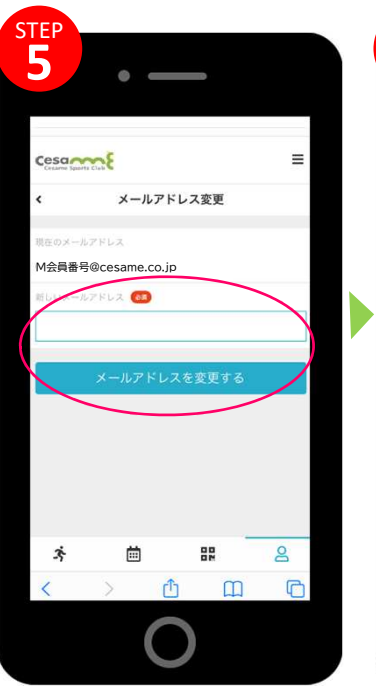

ご自分のメールアドレスを入力し 「変更する」を押します。

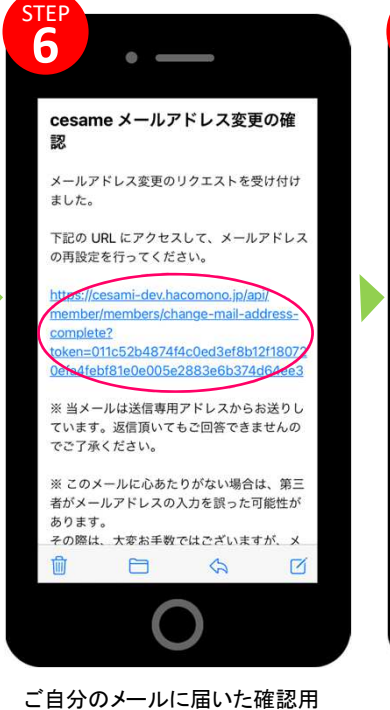

URLを押して、変更完了です。

仮メールアドレス

てログインします。

(M会員番号@cesame.co.jp)、

仮パスワード(生年月日)を入力し

Cesa Ì プラン型的は P ≣ 8 编入课题 プロフィール安装 ----ルアドレス安亚 クレジットカード設定 アニバーサリーA (セサミ) (iiii) x 88 2 C rh 

右上の≡のマークを押します。

続いてマイページを押します。

再びマイページから「パスワード 変更」を押します。

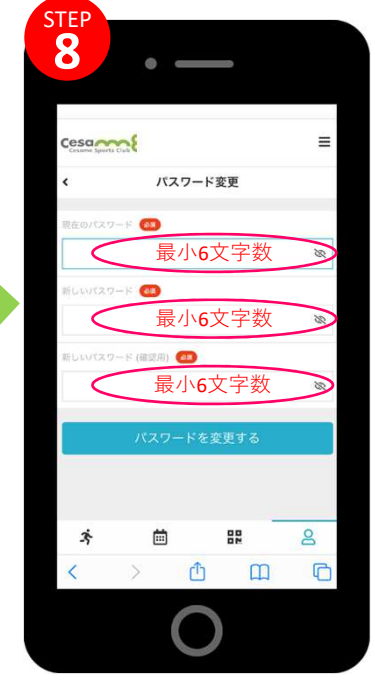

パスワードを入力し「パスワードを変 更する」を押したら、本登録完了です。

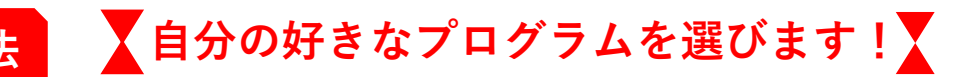

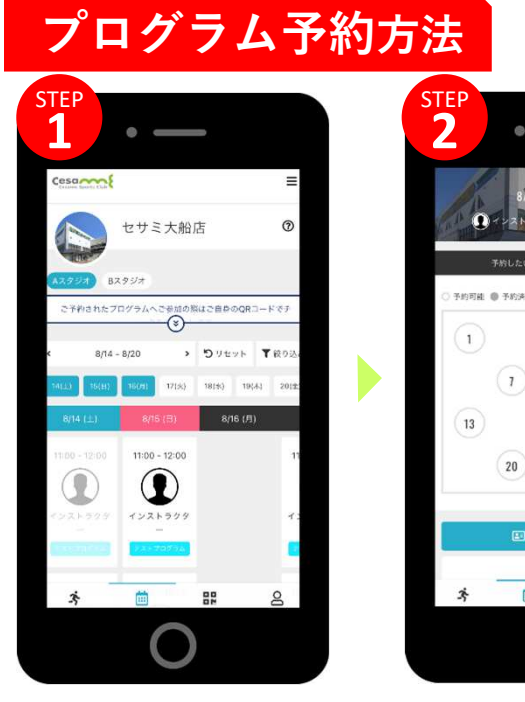

スタジオと日程からご希望のプロ グラムを選択します。

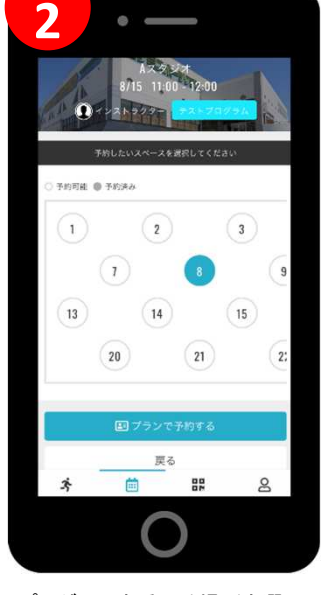

STEP

プログラムを受ける場所を選んで 「プランで予約する」を押します。

- ス<u>変更・キャンセル方法</u>

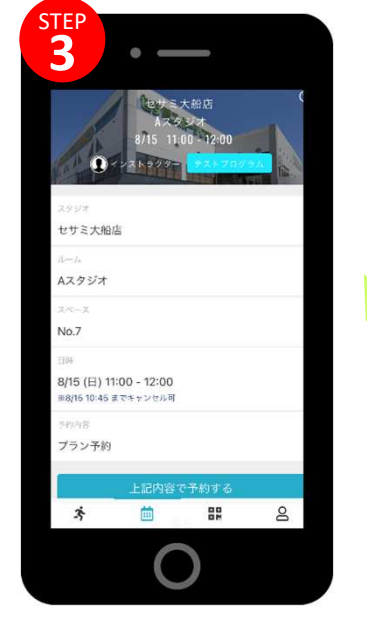

「上記内容で予約する」を押します。

予約後の変更はこちら!

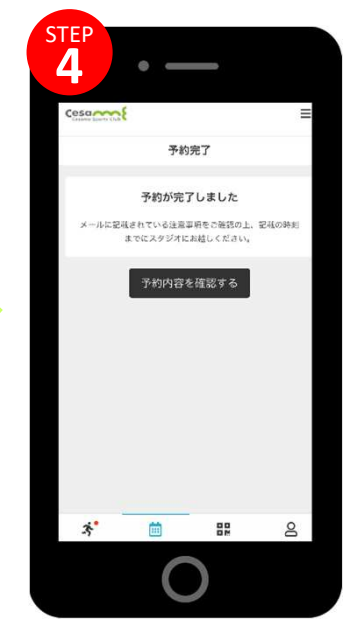

予約完了です。

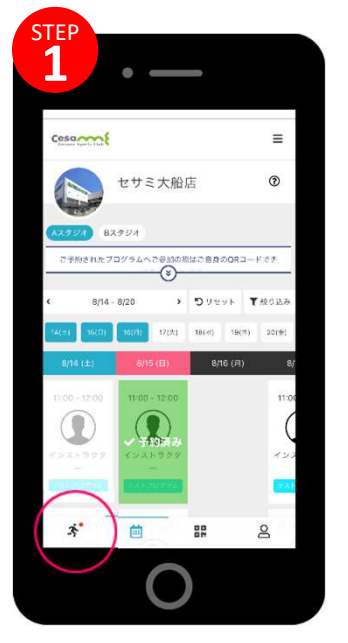

メニュー左下にあるアクティビティ を押します

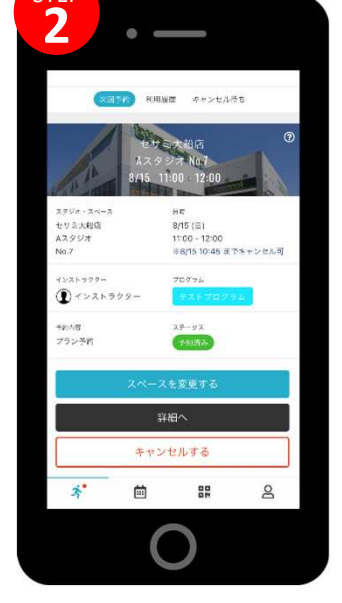

変更したいプログラムの「スペー スを変更する」を押します キャンセルの場合は「キャンセルする」を押します

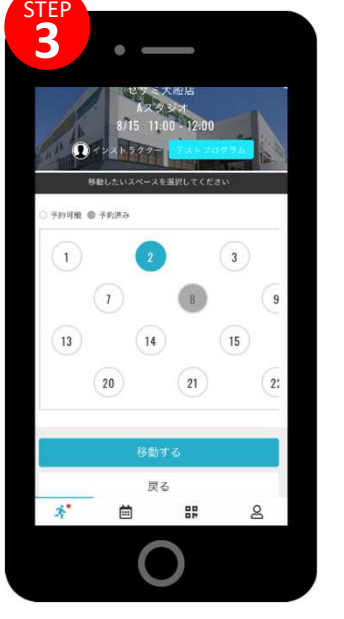

変更したいスペースを選んで 「移動する」を押します。

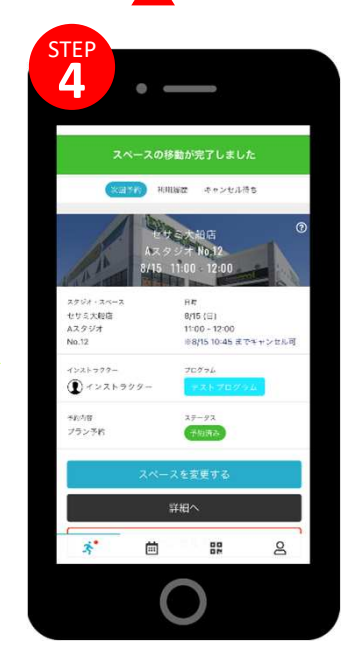

詳細ページで内容を確認して 変更完了です。

チェックイン方法

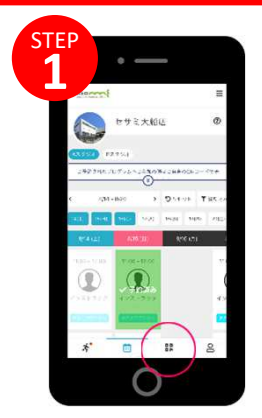

メニュー下にあるナン バーコードを押します。

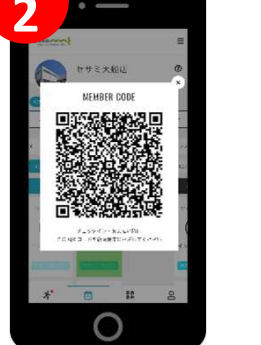

QRコードが表示されます。

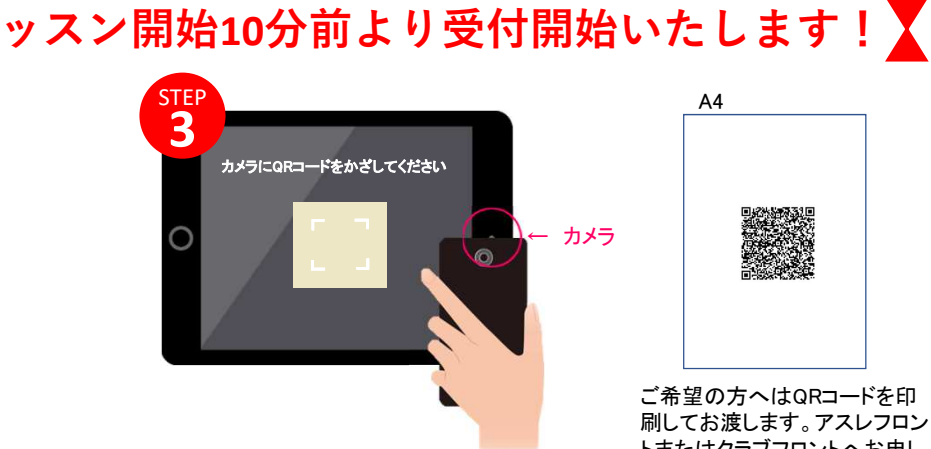

スタジオ入口前にあるタブレットのチェックインを 押し、カメラにQRコードを読み込ませてください

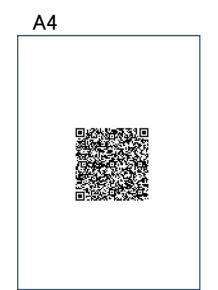

ご希望の方へはQRコードを印 刷してお渡します。アスレフロン トまたはクラブフロントへお申し 出ください。クリアケース等に入 れてご使用いただけます。